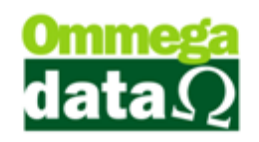

## **Entradas no Estoque Por**

Existem várias maneiras de realizar as entradas de produtos no estoque para realizar o acerto de estoque. Serão mostradas algumas como entrada por Levantamento, Romaneio e Coletor de Dados.

#### Levantamento de Estoque

O sistema permite realizar o **levantamento dos produtos** para regularizar o estoque e deixar com a quantidade exata.

Para esta opção acesse o módulo **Retaguarda**, menu **Produtos** e na opção Entrada Estoque Por, Levantamento. Será aberta a seguinte tela, para realizar o levantamento onde irá regularizar a quantidade em estoque.

| Levantamento de Estoque              |                |
|--------------------------------------|----------------|
| 1 Quantidade cadastrada (F3):        | 1.00           |
| 2 Código produto (F4):               |                |
| 3 Levantamento Registrado com Su     | icesso         |
| Produto: 🤨 2 - RADIO SONY CARRO      |                |
| Estoque Empresa OMMEGA DATA INFORMÁT | ICA 14.00      |
| Estoque Geral Após Levantamento      | 13.00          |
|                                      | C 4 Cair (E12) |

- 1. Quantidade Cadastrada: Informar à quantidade que deverá ser acertada;
- 2. Código Produto: O código de produto referente à correção de estoque;
- **3. Mensagem Situação:** Mostrar uma mensagem referente à situação do levantamento;
- 4. Produto/Informações: Outras informações referentes ao estoque antigo e o atual;
- 5. Sair: Para sair dessa tela;

#### Entrada Estoque por Romaneio

Esta opção de estoque por Romaneio é para a transferência entre empresas e também diferente do levantamento, este gera relatório para impressão.

# O futuro da sua Empresa começa aqui!

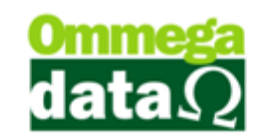

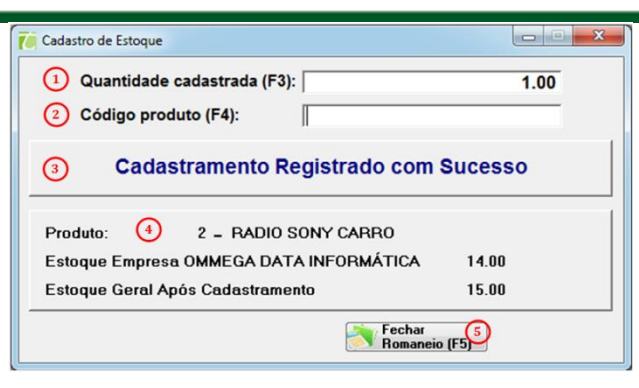

- 1. Quantidade Cadastrada: A quantidade que será cadastrada;
- 2. Código Produto: O código do produto a ser cadastrado
- 3. Mensagem de situação: Mensagem do cadastramento em estoque;
- 4. Produto/Informações: Informações do produto, estoque anterior e estoque atual;
- 5. Fechar Romaneio: Fecha a tela de Romaneio e imprime um relatório;

### Entrada de Estoque por Coletor de Dados

E também há a **Entrada de Estoque por Coletor de Dados**, o qual gerará um arquivo TXT e o sistema irá importar automaticamente.

### Comparativo de Estoque com Coletor de Dados

O comparativo de Estoque com coletor de dados é um tela para adicionar vários levantamentos e assim tendo um histórico dos levantamentos efetuados.

# O futuro da sua Empresa começa aqui!

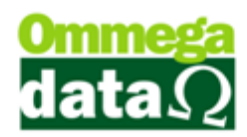

| 🏹 Compa                                                                       | rativo de Estoq | ue com Coletor de | e Dados          |                | 16           |               |           |              | - <b>D</b> X |  |
|-------------------------------------------------------------------------------|-----------------|-------------------|------------------|----------------|--------------|---------------|-----------|--------------|--------------|--|
| Código: Q                                                                     |                 |                   |                  |                |              |               |           |              |              |  |
| >Código                                                                       | Descrição       |                   | Data Lev.        | Hora Lev. En   | ip. Cód. Op. | Nome Operador |           | S            | ituação 🖍    |  |
|                                                                               | _               |                   |                  |                |              |               |           |              |              |  |
|                                                                               | Q               |                   |                  |                |              |               |           |              |              |  |
|                                                                               |                 |                   |                  |                |              |               |           |              |              |  |
|                                                                               |                 |                   |                  |                |              |               |           |              |              |  |
| < 🛄<br>Totall eva                                                             | ntamentos:      | 0                 |                  |                |              |               |           |              |              |  |
|                                                                               |                 |                   |                  |                |              |               |           |              |              |  |
|                                                                               |                 |                   |                  |                |              |               |           |              |              |  |
| Dearture                                                                      | Deseriette      | uto.j             | Obde Jauranta da |                | Diference    | Curr          | Camera    | Manda        | C445-1 541   |  |
| Produco                                                                       | Descrição       |                   | utde, levantada  | Utde, Ladastro | Direrença    | LUSIO         | Lompra    | venda        |              |  |
|                                                                               | 8               |                   |                  |                |              |               |           |              |              |  |
|                                                                               |                 |                   |                  |                |              |               |           |              |              |  |
|                                                                               |                 |                   |                  |                |              |               |           |              |              |  |
|                                                                               |                 |                   |                  |                |              |               |           |              |              |  |
|                                                                               |                 |                   |                  |                |              |               |           |              |              |  |
|                                                                               |                 |                   |                  |                |              |               |           |              |              |  |
| •                                                                             |                 |                   |                  |                |              |               |           |              |              |  |
| Total Produ                                                                   | utos: O         | Total Qtde. Lever | itada: (         | ).00 Total Cus | to: 0.00     | Total Com     | pra: 0.00 | Total Venda: | 0.00         |  |
| Ler arquivo 👩 📑 Incluir (F9) 🗛 🖉 Alterar (F11 🖓 🕤 Excluir (F11) 🚱 Extension 🚱 |                 |                   |                  |                |              |               |           |              |              |  |
| Imprimir (F20) Incluir por leitor                                             |                 |                   |                  |                |              |               |           |              |              |  |
|                                                                               | <b>4</b> 0      |                   |                  |                |              |               |           |              |              |  |

- 1. Busca: Campo para filtrar pela coluna selecionada;
- 2. Lista de Levantamentos: Lista onde mostra todos os levantamentos cadastrados;
- 3. Incluir: Botão para inclusão de levantamentos;
- 4. Alterar: Botão para alteração do levantamento ainda não encerrado;
- 5. Excluir: Botão para exclusão do levantamento ainda não encerrado;
- 6. Encerrar: Encerrar o levantamento;
- 7. Busca de itens: Filtro para buscar itens do levantamento;
- 8. Lista de Itens: Lista os itens do levantamento;
- 9. Ler Arquivo: Opção para ler arquivo do coletor de dados;
- **10. Imprimir:** Imprime o levantamento;
- 11. Incluir(F9): Incluir os itens no levantamento cadastrado;
- 12. Alterar(F10): Alterar os itens do levantamento;
- 13. Excluir(F11): Excluir itens do levantamento;
- **14. Ajustar Estoque:** Ajusta o estoque que foi levantado alterando estoque dos produtos do sistema;
- 15. Incluir por Leitor: Incluir itens pelo leitor como no cadastramento.
- 16. Sair: Sair da tela.